# Omräkning av procentavgifter Lathund, Vitec Hyra

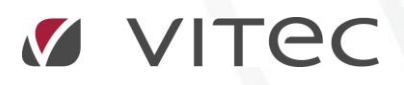

VITEC Affärsområde Fastighet • www.vitec.se • infofastighet@vitec.se • Växel 090-15 49 00

GÖTEBORG: REDEG 1 C, 426 77 V. FRÖLUNDA · KALMAR: BORGMÄSTAREGATAN 5, BOX 751, 391 27 KALMAR, VÄXEL: 0480-43 45 00 · LINKÖPING: SNICKAREGATAN 20, BOX 472, 581 05 LINKÖPING · MALMÖ: RUNDELSGATAN 16, 211 36 MALMÖ · STOCKHOLM: LINDHAGENSGATAN 116, BOX 30206, 104 25 STHLM, VÄXEL: 08-705 38 00 · UMEÅ: TVISTEVÄGEN 47, BOX 7965, 907 19 UMEÅ · VÄSTERÅS: KOPPARBERGSVÄGEN 17, BOX 209, 721 06 VÄSTERÅS · ÖSTERSUND: PRÄSTGATAN 51, 831 34 ÖSTERSUND, VÄXEL: 08-705 38 00

## INNEHÅLLSFÖRTECKNING

| Avgiftsförändringar                | 4   |
|------------------------------------|-----|
| Omräkning av procentavgifter       | 4   |
| Gör urval                          | . 5 |
| Vilka avgifter som ändras          | . 5 |
| Undantag                           | 6   |
| Skriv ut/exportera lista           | 6   |
| Genomför förändringen              | . 6 |
| Visning av ny avgift på kontraktet | 7   |

### Avgiftsförändringar

Här ändras de hyror och avgifter som har markerats som kan procentuppräknas i avgiftsregistret.

|        |                    | Redigera avgftstyper                                                                                                    | _ <b>= x</b> |
|--------|--------------------|----------------------------------------------------------------------------------------------------|--------------|
| Nummer | Namn ^             | 🖄 Standard 🛛 🔲 Kontovärden 🛛 🔢 Koddelsvärden 🛛 🔒 Behörigheter                                                                                                    |              |
| 405    | Hyra garage 3%     |                                                                                                    |              |
| 406    | Hyra garage 5%     | Allmant Avgitter Mojliga avgittsjusteringar                                                                                                    |              |
| 200    | Hyra lokal         | Image: Constraint of the second second seco        |              |
| 201    | Hyra lokal %       | Namn Hyra lokal % Inkassoavgift 🗹 Kan procentbaseras                                                                                                    |              |
| 207    | Hyra lokal % fas   | Availanda parra                                                                                                    |              |
| 200B   | Hyra lokal (ej m   | (Faktura)                                                                                                    |              |
| S201   | Hyra Lokal 1,5     |                                                                                                    |              |
| S202   | Hyra Lokal 2 %     | Vakansdebiteras                                                                                                    |              |
| 203    | Hyra lokal 2,5%    | Typ av belopp Ars/engångsbelopp V                                                                                                    |              |
| 203B   | Hyra lokal 2,5%    | Tillganglig for direktfakturering     Omsättningshyra                                                                                                    |              |
| S203   | Hyra Lokal 3 %     | V Tillgänglig för objektsbundna                                                                                                    |              |
| 204    | Hyra lokal 3%      | Abatt avginter Retroaktiv                                                                                                    |              |
| 205    | Hyra lokal 4%      | Objektbunden förvald Fastighetsskatt                                                                                                    |              |
| 206    | Hyra lokal 5%      | Mome Viez mediadekitaring nå faktura                                                                                                    |              |
| 202    | Hyra lokalX 2%     |                                                                                                    |              |
| 404    | Hyra Mopedplat     | Aitid moms     Momstyp     Moms     Moms |              |
| 500    | Hyra parkering     | Aldrig moms     Matarställning                                                                                                    |              |
| 501    | Hyra parkering     | Styrs av momsregistrering på objekt eller kontrakt     O     Forbrukning och matarstallning                                                                                                    |              |
| 506    | Hyra parkering     |                                                                                                    |              |
| 502    | Hyra parkering     | Summering Används endast på objektstyp(er)                                                                                                    |              |
| 504    | Hyra parkering     | Summeras på Ingen                                                                                                    |              |
| 507    | Hyra parkening (   |                                                                                                    |              |
| 505    | Hyra parkening (   | Summerar Nr Namn Kategori                                                                                                    |              |
| 210    | Hyra parkening (   | · ••••••••                                                                                                    |              |
| 210    | Hyresgastanpa:     | Ingen 👻 🛈                                                                                                    |              |
| 211    | Hyresrabatt - bc   |                                                                                                    |              |
| 202    | Hyreerabatt - FC   |                                                                                                    |              |
| 200    | Hyrestabatt - Ca   | Ny Tahot So                                                                                                    | ara          |
| 300    | nyresiabdil - Lu V | ity labor sp                                                                                                    | ara          |
|        | /                  | S                                                                                                    | täng         |
|        |                    |                                                                                                    |              |

#### OMRÄKNING AV PROCENTAVGIFTER

En avgiftsförändring görs i flera steg. Det är först när du klickar på knappen 'genomför förändringen' som den blir skarp.

Välj Meny->Avgifter->Avgiftsändringar->Procentbaserad omräkning.

| Fakturering<br>Kontrakt | Avgifter                       |                              |  |  |  |  |  |  |  |  |  |  |  |
|-------------------------|--------------------------------|------------------------------|--|--|--|--|--|--|--|--|--|--|--|
| BRF                     | Avgiftsändringar >>            | Omräkning avgifter           |  |  |  |  |  |  |  |  |  |  |  |
| Avgifter                | Comsättningsavräkning          | Omräkning index              |  |  |  |  |  |  |  |  |  |  |  |
| Betalning               | Avgifter per avgiftstyp        | Procentbaserad omräkning     |  |  |  |  |  |  |  |  |  |  |  |
| Autogiro                | Skapa avgifter på flera objekt | Omräkning fastighetsskatt    |  |  |  |  |  |  |  |  |  |  |  |
| Reskontra               | Kvarboenderabatt               | Retroaktiv avgiftsförändring |  |  |  |  |  |  |  |  |  |  |  |
| Rapporter               |                                | Förhandlingsunderlag         |  |  |  |  |  |  |  |  |  |  |  |
| Hiskick                 |                                |                              |  |  |  |  |  |  |  |  |  |  |  |

#### GÖR URVAL

Börja med att välja i standarurvalet vilka fastigheter, ägare eller värdenycklar som ska ingå i ändringen.

| Välj objekt för pr<br>Välj objekt att räkr<br>astigheter Filtrering<br>gare<br>Nummer<br>111<br>144<br>2461                                                                        | ocentbaserad förändring av avgifter<br>na om avgifter för.<br>g<br>Namn<br>Marvels Bostäder<br>Bundesliga                                                                                                    |                                                                                         | ^        | Fastigheter                                                                                                    |                                                                                                    | F      |
|----------------------------------------------------------------------------------------------------|----------------------------------------------------------------------------------------------------|-----------------------------------------------------------------------------------------|----------|----------------------------------------------------------------------------------------------------|----------------------------------------------------------------------------------------------------|--------|
| astigheter Filtrerin,<br>gare<br>Nummer<br>111<br>144<br>2461                                                                                                    | g<br>Namn<br>Marvels Bostäder<br>Bundesliga                                                                                                    |                                                                                         | ^        | Fastigheter                                                                                                    |                                                                                                    |        |
| gare<br>Nummer<br>111<br>144<br>2461                                                                                                    | Namn<br>Marvels Bostäder<br>Bundesliga                                                                                                    |                                                                                         | ^        | Fastigheter                                                                                                    |                                                                                                    |        |
| Nummer<br>111<br>144<br>2461                                                                                                    | Namn<br>Marvels Bostäder<br>Bundesliga                                                                                                    |                                                                                         | ^        | N                                                                                                    |                                                                                                    |        |
| <ul> <li>111</li> <li>144</li> <li>2461</li> </ul>                                                                                                    | Marvels Bostäder<br>Bundesliga                                                                                                    |                                                                                         |          | Nummer                                                                                                    | Beteckning                                                                                                    | ^      |
| 353<br>355<br>355<br>356<br>357<br>360<br>366<br>375<br>396<br>395<br>396<br>397<br>398<br>410<br>411<br>412<br>411<br>412<br>413<br>414<br>415<br>416<br>417<br>418<br>Tegenochef | Somyolenem<br>Schwarzenegger<br>Ljungkvist Br<br>AB 355<br>Brasilien<br>Vitec (inhyrda kontrakt)<br>AB 360<br>AB 366<br>AB 375<br>AB 394<br>AB 395<br>AB 395<br>AB 396<br>AB 397<br>AB 398<br>AB 410<br>AB 411<br>AB 412<br>AB 413<br>AB 413<br>AB 414<br>AB 415<br>AB 416<br>AB 417<br>AB 418<br>CRESB PEtema filter<br>kt bestånd PEnoväry PEAgar | er PG Hyresadministratör PG Mediauppföljning<br>andel (även försålda) PG: Otto PG: Fast | ¶_Område | <ul> <li>000</li> <li>04</li> <li>1101</li> <li>1110</li> <li>1111</li> <li>1111</li> <li>1111</li> <li>1111</li> <li>1111</li> <li>2017</li> <li>2018</li> <li>2065</li> <li>2066</li> <li>2065</li> <li>2069</li> <li>2009</li> <li>2010</li> <li>2010</li> <li>2011</li> <li>2205</li> <li>2205</li> <li< td=""><td>Lusen<br/>Schalke<br/>Fastighet 1101<br/>Fastighet 1104<br/>Bibten<br/>Gröna Lyktan<br/>Hulken<br/>Spindelmanne<br/>Bananen 2017<br/>Fastighet 2018<br/>Apan 2064<br/>Fastighet 2065<br/>Fastighet 2066<br/>Fastighet 2067<br/>Fastighet 2067<br/>Fastighet 2068<br/>Fastighet 2060<br/>Fastighet 2070<br/>Fastighet 2070<br/>Fastighet 2070<br/>Fastighet 2010<br/>Fastighet 2211<br/>Fastighet 2210<br/>Fastighet 2210<br/>Fastighet 2210<br/>Fastighet 2211<br/>Fastighet 2211<br/>Fastighet 2211<br/>Fastighet 2211<br/>Fastighet 2211<br/>Fastighet 2211<br/>Fastighet 2211<br/>Fastighet 2211<br/>Fastighet 2211<br/>Fastighet 2211<br/>Fastighet 2211<br/>Fastighet 2211<br/>Fastighet 2211<br/>Fastighet 2213<br/>Fastighet 2213<br/>Fastighet 2223<br/>Fastighet 2224<br/>Fastighet 2224<br/>Fastighet 2224</td><td></td></li<></ul> | Lusen<br>Schalke<br>Fastighet 1101<br>Fastighet 1104<br>Bibten<br>Gröna Lyktan<br>Hulken<br>Spindelmanne<br>Bananen 2017<br>Fastighet 2018<br>Apan 2064<br>Fastighet 2065<br>Fastighet 2066<br>Fastighet 2067<br>Fastighet 2067<br>Fastighet 2068<br>Fastighet 2060<br>Fastighet 2070<br>Fastighet 2070<br>Fastighet 2070<br>Fastighet 2010<br>Fastighet 2211<br>Fastighet 2210<br>Fastighet 2210<br>Fastighet 2210<br>Fastighet 2211<br>Fastighet 2211<br>Fastighet 2211<br>Fastighet 2211<br>Fastighet 2211<br>Fastighet 2211<br>Fastighet 2211<br>Fastighet 2211<br>Fastighet 2211<br>Fastighet 2211<br>Fastighet 2211<br>Fastighet 2211<br>Fastighet 2211<br>Fastighet 2213<br>Fastighet 2213<br>Fastighet 2223<br>Fastighet 2224<br>Fastighet 2224<br>Fastighet 2224 |        |
| P.Förvaltare 92.1                                                                                                    | Underhållsnivå 🏾 🗣 Fastighetstekniker förva                                                                                                    | ltn 🌪 Fastighetschef 🌳 Energi - Förvärvat år                                            | Projekt  | 2229                                                                                                    | Fastighet 2229                                                                                                    |        |
| 12 · · · · · · · · · · · · · · · · · · ·                                                                                                    | 14                                                                                                    |                                                                                         | 12       | 2230                                                                                                    | Fastighet 2230                                                                                                    |        |
| Num Namn 0 <=200                                                                                                    | 9                                                                                                    |                                                                                         | ~        | <ul> <li>Z231</li> <li>Antal objekt i aktue</li> </ul>                                                                                                    | Fastighet 2231                                                                                                    | >      |
|                                                                                                    |                                                                                                    |                                                                                         | Arbed    |                                                                                                    |                                                                                                    | 11:21- |

#### VILKA AVGIFTER SOM ÄNDRAS

Välj datum när avgiften ska vara öppen, och klicka på 'Uppdatera lista'.

|                                                                                                    | š      |      |        |      | Procentbaserad omrä | kning avgifter ( | 2/2) |         |       |               |            | _ = x |
|----------------------------------------------------------------------------------------------------|--------|------|--------|------|---------------------|------------------|------|---------|-------|---------------|------------|-------|
| <b>Ändring av procentbaserade avgifter</b><br>Här ser du de avgifter som kommer att förändras, utifrån inställningar på avgiften. |        |      |        |      |                     |                  |      |         |       |               |            | à     |
| Avgifter höjningsbara per 2018-01-01 💽 👔 Uppdatera lista                                                                          |        |      |        |      |                     |                  |      |         |       | 皆 Genomför fö | rändringar |       |
|                                                                                                    | Nummer | Namn | Objekt | Namn | Avgiftstyp          | From             | Tom  | Ny From | NyTom | Avgift        | Bashyra    | Ny av |

I listan visas nu de avgifter som kommer att förändras, och vilken ändring som sker.

| 6 | Avgiftsför | f Avgitsförändingar |                |            |     |            |       |        |         |           |            |            |             |              |           |        |
|---|------------|---------------------|----------------|------------|-----|------------|-------|--------|---------|-----------|------------|------------|-------------|--------------|-----------|--------|
|   | Objekt     | 1 41                | Avgiftstyp     | From       | Tom | Ny From    | NyTom | Avgift | Bashyra | Ny avgift | Uppräkning | Omräknings | Första omrä | Beräkningsg  | Senast ko | Vaming |
|   | 12018      | Frid                | Proc avgift    | 2017-02-01 |     | 2018-01-01 |       | 10 000 | 10 000  | 10 750    | 7,50       | Januari    | 2018        | Aktuell hyra |           |        |
|   | 15665      | Erlin               | Hyra lokalX 2% | 2018-01-01 |     | 2019-01-01 |       | 27 415 | 26 350  | 27 963    | 2,00       | Januari    | 2017        | Aktuell hyra |           |        |
| L | 16941      |                     | Hyra lokalX 2% | 2018-01-01 |     | 2019-01-01 |       | 28 080 | 27 000  | 28 620    | 2,00       | Januari    |             | Bashyra      |           |        |
|   | Cumma      |                     |                |            |     |            |       | 10 000 | 10 000  | 10 750    |            |            |             |              |           |        |

#### UNDANTAG

Om du har markerat en rad kan du ta bort den genom att klicka på knappen i nedra vänstra hörnet, 'Ta bort ändring'. Du tar bort ändringen från denna körning, men om du kör en ny omräkning så kommer den med igen.

|     | <                 |  |            |        |                 |                  |              | >             |
|-----|-------------------|--|------------|--------|-----------------|------------------|--------------|---------------|
|     | Antal: 3          |  |            |        |                 |                  |              |               |
| < > | A la bort andring |  |            |        |                 |                  |              |               |
|     |                   |  | <u>A</u> v | bryt < | < <u>B</u> akåt | <u>N</u> ästa >> | <u>K</u> lar | <u>H</u> jälp |

#### SKRIV UT/EXPORTERA LISTA

Om du högerklickar i listan kan du välja att exportera listan till Excel eller att skriva ut den.

| & Avgiftsförä                    | ändringar     |                                 |    |                                                                                                  |                                                                           |                              |               |
|----------------------------------|---------------|---------------------------------|----|--------------------------------------------------------------------------------------------------|---------------------------------------------------------------------------|------------------------------|---------------|
| Objekt                           | 1 JE          | Avgiftsty                       | /p |                                                                                                  | From                                                                      | Tom                          | Ny Fr         |
| 12018<br>15665<br>16941<br>Summa | Frid<br>Erlin | Proc av<br>Hyra lok<br>Hyra lok | ×  | Ta bort a<br>Kopiera<br>Exportera<br>Skriv ut li<br>Dölj kolu<br>Visa kolu<br>Markera<br>Radsumr | vgiftsförän<br>I lista till Ex<br>sta<br>mn, Avgift<br>mn<br>alla<br>nera | dring<br>cel<br>styp<br>Ctrl | 8<br>9-<br>9- |

#### GENOMFÖR FÖRÄNDRINGEN

Genom att klicka på 'genomför förändringar' sker ändringen skarpt och läggs ut på kontrakten. När ändringarna är genomförda får du en kvittens på detta och alla val i bilden släcks ner.

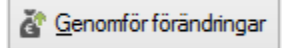

| Avgiftsändring                                                      |  |  |  |  |  |  |  |  |
|---------------------------------------------------------------------|--|--|--|--|--|--|--|--|
| Du kommer att ändra 3 avgifter. Vill du genomföra denna förändring? |  |  |  |  |  |  |  |  |
| Yes No                                                              |  |  |  |  |  |  |  |  |

Högst upp i bilden, till höger, kommer en text att visas som talar om hur många poster som uppdaterats. Detta verifierar att ändringen genomförts.

|     |                          | à                       |
|-----|--------------------------|-------------------------|
| × . | 3 avgifter uppdaterades. | 🚰 Genomför förändringar |
|     |                          |                         |

#### VISNING AV NY AVGIFT PÅ KONTRAKTET

Under avgifter har avgiftsändringen lagts till med en ny avgift och med ett nytt års- och avgiftsbelopp. Tidigare gällande avgifter har avslutats.

| ă   | Avgifter                 |            |               |                  |            |            |           |           |            |             |       |             |       |              |         |          |
|-----|--------------------------|------------|---------------|------------------|------------|------------|-----------|-----------|------------|-------------|-------|-------------|-------|--------------|---------|----------|
| Тур | † <i>i</i>               | Objekt     | Objektstyp    | Objektstypsgrupp | From       | Tom        | Årsbelopp | Periodbel | Periodmoms | Totalt peri | Kr/m² | Engångsbelo | Index | Indexklausul | Bashyra | Basmånad |
|     | Hyra bostad              | 12018-0110 | 4 num och kök | Bostad           | 2016-07-01 |            | 77 349    | 6.446     |            | 6.446       | 921   |             |       |              |         |          |
| 2   | Proc avgift              | 12018-0110 | 4 rum och kök | Bostad           | 2018-01-01 |            | 10 750    | 896       |            | 896         | 128   |             |       |              | 10 000  |          |
| 2   | Proc avgift              | 12018-0110 | 4 rum och kök | Bostad           | 2017-02-01 | 2017-12-31 | 10 000    | 833       |            | 833         | 119   |             |       |              | 10 000  |          |
|     | Spis keramiknali, ulivai | 12018-0110 | 4 rum och kök | Bustad           | 2003-06-01 |            | 384       | 32        |            | 32          | 5     | 4           |       |              |         |          |
| 📳   | Underhållsrabatt         | 12018-0110 | 4 rum och kök | Bostad           | 2005-06-01 |            | -1 680    | -140      |            | -140        | -20   |             |       |              |         |          |
| 1   | Summa                    |            |               |                  |            |            | 96 803    | 8 067     | 0          | 8 067       |       |             |       |              |         |          |